The Keyes Family of Companies

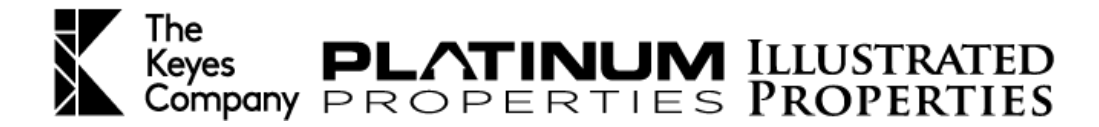

## Assigning Campaigns to a Lead/Contact

The Smart Campaigns in your Keyes Connect (*kvCORE*) Platform are one of the many tools to use for nurturing your leads/contacts. There are many premade campaigns for you to choose from.

Go to "Marketing" and select "Smart Campaigns" from the drop down menu. Here you will see the Campaigns added to your Library.

There are several ways to assign a campaign to a Lead/Contact, the first step is to make sure the campaign you choose is active (toggle campaign on).

| MY CAMPAIGNS KVCC               | DRE LIBRARY TEMPLATES                                     |                                                                            |                   |                                              |          |               |                     |                      |
|---------------------------------|-----------------------------------------------------------|----------------------------------------------------------------------------|-------------------|----------------------------------------------|----------|---------------|---------------------|----------------------|
| My Campaigns                    | ٩                                                         |                                                                            |                   |                                              |          | C Col         | + Add Cam<br>umns ~ | paign 🖸<br>50 Rows ~ |
| Campaign Name≟I                 | Campaign Description 0                                    | Starts When ≎                                                              | Designed ≎<br>For | Channels                                     | τouches≎ | Always<br>Run | Status              | Scope ≎              |
| යි Default New Lead - Seller    | System default for seller leads whose status is New Lead. | Status IS New Lead                                                         | Seller            | Change Status,Create<br>Call,Email,Text      | 15       | No            |                     | Company              |
| යි Default New Lead - Buyer     | System default for buyer leads whose status is New Lead.  | Status IS New Lead, Source IS NOT<br>eleadnetwork, Source IS NOT condo.com | Buyer             | Change Status,Create<br>Call,Email,Task,Text | 42       |               |                     | Company              |
| 🖻 Default Homeowner -<br>Sphere | System default for leads whose status is Sphere.          | Status IS Sphere                                                           | Seller, Buyer     | Create Call,Email,Task,Text                  | 18       | No            |                     | Company              |
| යි Default Closed               | System default for contacts whose status is Closed.       | Status IS Closed                                                           | All               | Change Status,Create<br>Call,Email,Text      | 8        | No            |                     | Company              |
| 🖞 Default Active Renter         | System default for renters whose status is Active.        | Status IS Active Lead                                                      | Renter            | Task                                         | 29       | No            |                     | Company              |

Option #1

- Go to "Smart CRM" and Select the contact (s) you want to assign the campaign to.
- Click on "More Actions" > Scroll to Add Campaigns > Select from drop down menu
- Click "Add Campaign"

| Smart CRM                        |                   |            |                          |                                   |                                                                                |                     |               | What's This? • Create Pond + Add Contact |
|----------------------------------|-------------------|------------|--------------------------|-----------------------------------|--------------------------------------------------------------------------------|---------------------|---------------|------------------------------------------|
| ▼ Filters Search name or address | ٩                 | Mass Email | Mass Text                | <ul> <li>Video Message</li> </ul> | More Actions ~                                                                 |                     |               | Add Campaign X                           |
| First Name      Last Name        | Status 0          | Rating \$  | Activity                 | Location \$                       | Add Task(s)<br>Add Hashtag(s)                                                  | )<br>Last Visit≎ La | ast Created±1 | Contacts:<br>1 contact selected.         |
| Condo.comBuying                  | New Lead<br>BUYER | ****       | €0 ⊠0 ●0                 | MIAMI                             | Change Status<br>Transfer Contact(s)<br>Share Contact(s)<br>Archive Contact(s) | 9 minutes           |               | Campaigns:                               |
| ď                                | New Lead<br>BUYER | *****      | €0 ⊠0 ●0                 | Palm Beach<br>Gardens             | Assign Lender<br>Add Campaign<br>Delete Contact(s)                             | 7 hours ago         |               | Condo Retarget                           |
| ď                                | New Lead<br>BUYER | *****      | <b>€</b> 0 ⊠0 <b>●</b> 0 | Aventura                          | Export Contacts<br>\$550,000 no type, 2bd/<br>2ba/                             | 7 hours ago         |               | Add Campaign Cancel                      |

The Keyes Family of Companies

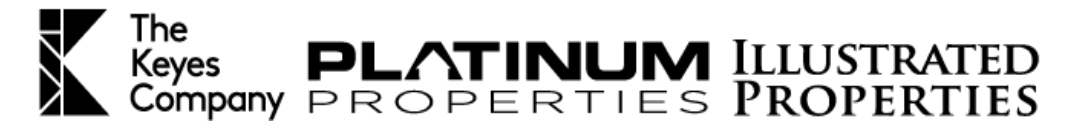

## Assigning Campaigns to a Lead/Contact

## Option #2

- Go to Lead/Contact details page, navigate to the right-hand column
- Click "+*ADD*" > Select from drop down menu > Add Campaign

| Timalina Brofila Dataile Alacte Filas                                                                                                    | Transactions Tasks                                                              |                                                        |                                  |                                                 | COLE Seller Series                                                         |
|----------------------------------------------------------------------------------------------------|---------------------------------------------------------------------------------|--------------------------------------------------------|----------------------------------|-------------------------------------------------|----------------------------------------------------------------------------|
| Add Phone     britteeeeeet@gmal.com                                                                                                    | Client Journey                                                                  | W LEAD AGAVE LEAD CLENT<br>THIS WEEK O PROPERTY VIEWS  | CONTRACT CLOSED                  | Actions                                         | Condo Retarget<br>Default New Lead - Buyer<br>Default Prospect - Homeowner |
| Add Address BUYER SELLER RENTER VENDOR AGENT Hashtags Keyes/IPX companynewsletterx                                                                                                    | Search Timeline (<br>Past Due Call Lead: brettest<br>Lead has never been called |                                                        | C Refresh D Inbox All Activity ~ | OD Volcemail<br>Drop<br>Present<br>More Action  | Select a Campaign ~                                                        |
| Insights         ★★★★           Summary         Based on search criteria, interested in<br>South Marry with 5 beds and 2 baths for<br>around 2253, upon 10,022,000 (0 (2)<br>4 bed first sign schwed 2) years ago<br>• test lead first sign schwed 2) years ago           • test lead first sign schwed 2) years ago           • test lead first sign schwed 2) years ago | Custom Note<br>Cot 28<br>2010 test for Brad Bennett                             | PINNED NOTES                                           |                                  | Start CORE Concierge Follow     Property Alenta | w Up                                                                       |
| Source: Direct Website See more info                                                                                                    | May 22 Contact unsubscribed due to invalid email                                | in, bounced back message, nagging as spam or rejection | n nom man server.                | Active Campaigns                                | + Add                                                                      |

## Option #3

- When adding a manual contact
- In the Options section
- Select the Campaign
- Click Add Contact

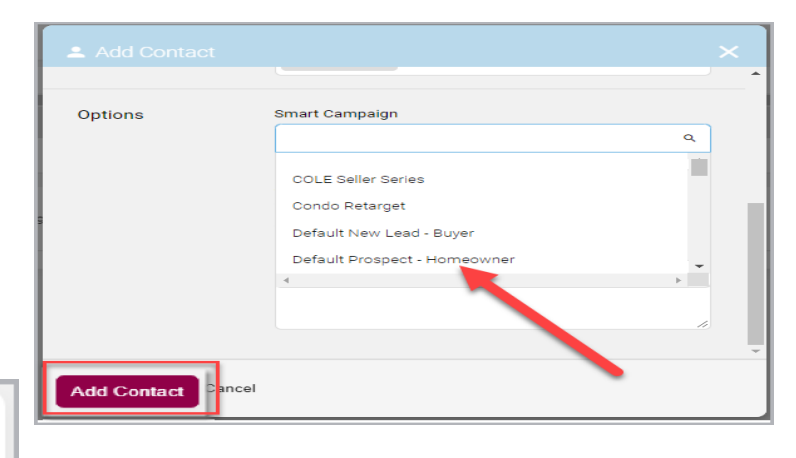

| -0           |                     |        |
|--------------|---------------------|--------|
| Campaign S   | ettings             | 🖍 Edit |
| Applies To:  | Buyer               |        |
| Starts When: | Source IS openhouse |        |
| Created By:  | System              |        |
| Always Run:  | No                  | ſ      |
| Scope:       | Company             | J      |

**Note:** Each Campaign has a trigger or settings that will automatically add a Campaign to a Lead/Contact when all the items are met.